## Ustawienie funkcji przekierowanie natychmiastowe

Po zalogowaniu do panelu należy wybrać "Mój Profil" a następnie zakładkę "Znajdź Mnie"

Proszę aktywować znak "+" w prawym dolnym rogu strony

| Peoplefone<br>Polska S.A. ⇐ |                                                     | <b>.</b> .                             | 🥁 Pl    |
|-----------------------------|-----------------------------------------------------|----------------------------------------|---------|
| Czaty/Telekonferencje 23    |                                                     |                                        |         |
| ැ Ostatnie                  | 🐴 Znajdź mnie                                       |                                        |         |
| ± Möj profil ∽              |                                                     |                                        |         |
| 🗴 Mój profil 🧹              | <b>1</b>                                            |                                        |         |
| ♪ Zapowiedzi                |                                                     | Szukaj:                                |         |
| 🛃 Znajdź mnie               | Col 2 Namer DID Priorylet Akcja Do Nie przeszkadzać |                                        |         |
| 🖨 Faksy                     | dane niedostępne w tabeli                           |                                        |         |
| 😋 Szybkie wybieranie        | Pokaj 10 v wsiev                                    | Pokazule 0 do 0 z 0 wolsów Poprzedni N | astepny |
| oo Konto →                  | tona, w + spor                                      |                                        |         |
| 💼 Firma >                   |                                                     |                                        |         |
|                             |                                                     |                                        |         |
|                             |                                                     |                                        |         |
|                             |                                                     |                                        |         |
|                             |                                                     |                                        | 3       |
|                             |                                                     |                                        | _       |
|                             |                                                     |                                        | Ŷ       |
|                             |                                                     |                                        | Å       |
|                             |                                                     |                                        |         |

W polu NUMER DID – z rozwijanej listy wybieramy swój numer

Pole PRIORYTET – wpisujemy 1

Pole AKCJA – z rozwijanej listy wybieramy opcję "PRZEKIEROWANIE"

Pole DO – wpisujemy numer na jaki ma być ustawione przekierowanie (9 cyfr jeżeli jest to numer stacjonarny lub komórkowy w Polsce)

Polykia S.A. e Polykia S.A. e Conversione Conversione Mag profit
Mag profit
Mag profit
Mag profit
Mag profit
Mag profit
Mag profit
Mag profit
Mag profit
Mag profit
Polytic
Polytic
Polytic
Polytic
Polytic
Polytic
Polytic
Polytic
Polytic
Polytic
Polytic
Polytic
Polytic
Polytic
Polytic
Polytic
Polytic
Polytic
Polytic
Polytic
Polytic
Polytic
Polytic
Polytic
Polytic
Polytic
Polytic
Polytic
Polytic
Polytic
Polytic
Polytic
Polytic
Polytic
Polytic
Polytic
Polytic
Polytic
Polytic
Polytic
Polytic
Polytic
Polytic
Polytic
Polytic
Polytic
Polytic
Polytic
Polytic
Polytic
Polytic
Polytic
Polytic
Polytic
Polytic
Polytic
Polytic
Polytic
Polytic
Polytic
Polytic
Polytic
Polytic
Polytic
Polytic
Polytic
Polytic
Polytic
Polytic
Polytic
Polytic
Polytic
Polytic
Polytic
Polytic
Polytic
Polytic
Polytic
Polytic
Polytic
Polytic
Polytic
Polytic
Polytic
Polytic
Polytic
Polytic
Polytic
Polytic
Polytic
Polytic
Polytic
Polytic
Polytic
Polytic
Polytic
Polytic
Polytic
Polytic
Polytic
Polytic
Polytic
Polytic
Polytic
Polytic
Polytic
Polytic
Polytic
Polytic
Polytic
Polytic
Polytic
Polytic
Polytic
Polytic
Polytic
Polytic
Polytic
Polytic
Polytic
Polytic<

Zaznaczamy funkcję "DND" i wybieramy "Zapisz"